# User Guide

**Pay Hosting Plan Service Fees** 

Using GeBIZ, there are two entry points from which you can make the payment for your hosting plan service fees.

- The first entry point is via My stuff > Bills.
- The second entry point is via clicking on the "Make Payment" link at the hosting plan page. (To know how to make payment via this entry point, go to the "More Information" tab)

The following steps illustrate how to pay the service fees for a hosting plan that you have already created via My Stuff > Bills.

 Contracting Instruments
 Period Contracts
 Invoicing Instructions

 View and download formal contracts,
 View your period contracts.
 View and use the information

**Credit Notes** 

electronic invoices.

1. At the "My Stuff" main page, click "Bills" to access the subscription fees billed to you.

View and use the information in the invoicing instructions to create your invoices.

View payment status of your electronic

Invoices Create and manage your electronic invoices using information in the invoicing instructions.

letters of acceptance or purchase orders

#### **My Profile**

issued to you.

Change your personal profile, password or terminate your account.

Government Supplier

## Registration

This is a financial assessment required for certain Tenders. Manage your application here. Filters Create your own search filters and find

Create and manage credit notes for your

opportunities based on your preferences.

# Bills

View and pay subscription fees billed to you.

## Company Admin

**Payment Status** 

invoices and credit notes.

Change your company details, add/swap your authorised representatives or set up your beneficiaries.

2. The list of payment notices is displayed. You may use these search criteria to find a specific payment notice.

| Payment         | Notices                             |             |                    |
|-----------------|-------------------------------------|-------------|--------------------|
| Notice No.      | Bill Type<br>All                    | ¥           | Search             |
| Results         |                                     |             |                    |
| 4 results found | d.                                  |             |                    |
| PENDING (1) VER | IFIED (2) CLOSED (1)                |             | Sort by Due Date 💌 |
|                 |                                     |             | OPEN               |
| PN15000238      |                                     | Due Date    |                    |
| Pill Type       | GeBIZ Mall Item Hosting             | 23 Apr 2015 |                    |
| Description     | Charges For GeRIZ Mall Item Hosting |             |                    |

3. Click on the payment notice for the GeBIZ Mall hosting plan you have created earlier.

| Payment No                                          | tices            |   |                    |
|-----------------------------------------------------|------------------|---|--------------------|
| Notice No.                                          | Bill Type<br>All | ¥ | Search             |
| Results<br>4 results found.<br>PENDING (1) VERIFIED | (2) CLOSED (1)   |   | Sort by Due Date 🔻 |
|                                                     |                  |   |                    |

4. Click "Create invoice" to create a bill invoice for the selected payment notice.

| Overview              |             |                      |           |                    |                |
|-----------------------|-------------|----------------------|-----------|--------------------|----------------|
|                       |             |                      |           |                    | OPEN           |
| PAYMENT               | NOTICE      | DETAILS              |           | Due Date<br>23 Apr | 2015           |
| Payment Notic         | ce No.      | PN15000238           |           |                    | Create Invoice |
| Payment Notic         | ce Date     | 13 Apr 2015          |           |                    |                |
| Trading Partne<br>No. | er Ref.     | 123456789R           |           |                    |                |
| Supplier Name         | e           | BETA PRIVATE LIMITED |           |                    |                |
| Payment Term          | 15          | Pay By Due Date      |           |                    |                |
| Remarks               |             |                      |           |                    |                |
|                       |             |                      |           |                    |                |
| S/N I                 | Description |                      | Amount Pa | ayable Invo        | ice Code       |

5. Read through the steps for creating a bill invoice. Then click "Continue".

| nis) nom the payment house that you wish to generate into an involce |  |
|----------------------------------------------------------------------|--|
| and Submit                                                           |  |
| roice details before generating the invoice                          |  |
| Cance Continue                                                       |  |

6. Click on the "Description" bar to expand and view the item details.

|                                            |            | WELCOME JOHN N | g kok ming |
|--------------------------------------------|------------|----------------|------------|
| Choose Items for Invoice Verify and Submit |            |                | Exit       |
| Choose Items                               |            |                |            |
| SELECT OPTIONAL ITEMS                      |            |                |            |
|                                            | Expand All | Collapse All   | Select All |
| > Description                              |            |                | Select     |
|                                            |            |                |            |
|                                            |            |                |            |

7. Check the "Select" box for the item(s) to make payment for.

Note: If there is more than one item in the payment notice, payment for the items can be made separately by adding them into different bill invoices.

| Choose Items               |                                   |            |              |            |
|----------------------------|-----------------------------------|------------|--------------|------------|
| SELECT OPTIONAL I          | TEMS                              |            |              |            |
|                            |                                   | Expand All | Collapse All | Select All |
| ✓ Description              |                                   |            |              | Selected   |
| Description                | GeBIZ MALL HOSTING FOR 50 ITEM(S) |            |              |            |
| Amount Payable (excl. GST) | 140.00 (SGD)                      |            |              |            |
| 1                          |                                   |            |              |            |
|                            |                                   |            |              |            |

## 8. Click "Next" to proceed.

|                                 |                                   | Expand All | Collapse All | <ul> <li>Select All</li> </ul> |
|---------------------------------|-----------------------------------|------------|--------------|--------------------------------|
| <ul> <li>Description</li> </ul> |                                   |            |              | Selected                       |
| Description                     | GeBIZ MALL HOSTING FOR 50 ITEM(S) |            |              |                                |
| Amount Payable (excl. GST)      | 140.00 (SGD)                      |            |              |                                |

| < Previous Next |
|-----------------|
| < Previous Next |

Read through and verify the details of the bill invoice you have entered. Then click "Next". 9. Verify and Submit

| S/N                                                                            | Description  | I Contraction of the second second second second second second second second second second second second second | Amount Payable |
|--------------------------------------------------------------------------------|--------------|----------------------------------------------------------------------------------------------------|----------------|
| Remarks                                                                        |              |                                                                                                    |                |
| Supplier Name     BETA PRIVATE LIMITED       Payment Terms     Pay By Due Date |              | Pay By Due Date                                                                                                 |                |
|                                                                                |              | BETA PRIVATE LIMITED                                                                                            |                |
| Trading I<br>No.                                                               | Partner Ref. | 123456789R                                                                                                    |                |
| Payment                                                                        | Notice Date  | 13 Apr 2015                                                                                                    | 23 Apr 2015    |
| Payment Notice No. PN15000238                                                  |              | FN 15000238                                                                                                    | 22 Apr 2015    |

10. If your bill invoice has been created successfully, you will see this message on the screen. Click "Pay Now" to proceed with the payment.

| Overview                    |                                            |                         |
|-----------------------------|--------------------------------------------|-------------------------|
|                             |                                            | NEW                     |
| INVOICE DETAILS             | 3                                          | Due Date<br>23 Apr 2015 |
| Invoice No.                 | BI15000200                                 | Pay Now                 |
| Invoice Date                | 13 Apr 2015                                |                         |
| Trading Partner Ref.<br>No. | 123456789R                                 |                         |
| Supplier Name               | BETA PRIVATE LIMITED                       |                         |
| Supplier Address            | 1177 SERANGOON ROAD<br>123123<br>SINGAPORE |                         |
| Payment Notice No.          | PN15000238                                 |                         |
| Payment Status              | OPEN                                       |                         |

11. You are directed to an external payment gateway. Click on the radio button beside the payment mode for Visa. Then click "Proceed".

#### Total Amount Payable: S\$149.80

Please make payment by selecting the preferred payment mode then click the 'Proceed' button:

| Payment Mode    | Description                                |            |
|-----------------|--------------------------------------------|------------|
| Image: Non-Wise | For VISA/MasterCard Credit and Debit cards |            |
|                 | << Cancel Payment                          | Proceed >> |
|                 |                                            |            |

#### IMPORTANT:

- · Please make sure that all other opened browsers are closed before proceeding to make
- DO NOT close this browser while payment is in process. You may close this browser only after you receive the Official Receipt and an acknowledgement from the e-Service for successful payment.
   DO NOT click on the browser buttons (example: Back, Reload/Refresh or Stop) while payment is in process.
- For eNETS Credit (or AMEX if available), please add "www.enets.sg" to your list of allowed sites in the pop-up blocker settings as well.
   For eNETS Credit, please include "www.enets.sg", "dbsd2pay.dbs.com" (for DBS/POSB Account holders), "www.citibank.com.sg" (for Citibank Account holders), "www.ocbc.com"

12. While the transaction is in progress, you will see this message on the screen.

## Redirection Message

Transaction is in progress. Please do not close this window or use the BACK/REFRESH/RELOAD functions of your browser before the transaction is completed.

If redirection does not occur within 2 minutes, please click on the button to redirect. Continue with e-Service

13. If your bill invoice has been created successfully, you will see this message on the screen.

|                                                                      | Invoice has been c                                                                              | eated successfully                               |
|----------------------------------------------------------------------|-------------------------------------------------------------------------------------------------|--------------------------------------------------|
| Instructions<br>1. Please note that only<br>2. Please take note of t | MasterCard/VISA will be accepted as mode of p<br>ne payment limit and select the appropriate mo | ayment.<br>de of payment at the payment gateway. |
| Payment Mode                                                         | Payment Limit                                                                                   |                                                  |
| MasterCard/VISA                                                      | S\$20,000 maximum                                                                               |                                                  |
| 3. You will be directed t                                            | o the payment gateway when you click on the [l                                                  | 'ay Now] button.                                 |
| Dverview                                                             |                                                                                                 |                                                  |
| INVOICE DETAIL                                                       | S                                                                                               | NEW                                              |
| Invoice No.                                                          | BI15000200                                                                                      | Due Date<br>23 Apr 2015                          |
| Invoice Date                                                         | 13 Apr 2015                                                                                     |                                                  |

14. The payment status is now reflected as "Paid".

Note: On making payment successfully, you may print out a copy of the tax invoice.

| NVOICE DETAIL               | S                                          | Due Date<br>23 Apr 2015 |
|-----------------------------|--------------------------------------------|-------------------------|
| Invoice No.                 | BI15000200                                 |                         |
| Invoice Date                | 13 Apr 2015                                |                         |
| Trading Partner Ref.<br>No. | 123456789R                                 |                         |
| Supplier Name               | BETA PRIVATE LIMITED                       |                         |
| Supplier Address            | 1177 SERANGOON ROAD<br>123123<br>SINGAPORE |                         |
| Payment Notice No.          | PN15000238                                 |                         |
| Payment Status              | PAID                                       |                         |
| Remarks                     |                                            |                         |

VERIFIED